## **Pentium Pro Mainboard**

## **USER'S MANUAL**

### **Table of Contents**

| Chapter 1                   | System Board Overview |          |
|-----------------------------|-----------------------|----------|
| Specifications              | 5                     | 1-1      |
| Component F                 | Placement             | 1-2      |
| The system b                | lock diagram          | 1-3      |
| Chapter 2                   | Hardware Setup        |          |
| Precautions                 | F                     |          |
| Connectors                  |                       |          |
| Jumper Swite                | hes                   |          |
| Installation of             | f CPU                 |          |
| Installation of             | f Memory              | 2-7      |
|                             |                       |          |
| Chapter 3                   | Award BIOS Setup      |          |
| CPU SOFT N                  | /IENU                 |          |
| Standard CM                 | OS Setup Menu         |          |
| <b>BIOS</b> Feature         | es Setup Menu         |          |
| Chipset Features Setup Menu |                       |          |
| Power Management Setup      |                       |          |
| PCI & Onboard I/O Setup     |                       |          |
| Load BIOS Defaults          |                       |          |
| Load Setup Defaults         |                       |          |
| Setting Passv               | vord                  |          |
| IDE HDD Au                  | to Detection          |          |
| Standard type               | es of hard disks      |          |
| Part Number: MN             | -094-2A1-01           | Rev:1.01 |

Chapter 4 Bus Master IDE Driver

# Chapter 1 System Board Overview

The mainboard is designed for the new generation CPU. It supports the Intel CPU SLOT1(Pentium Pro<sup>®</sup>, Pentium<sup>®</sup>II ...), memory up to 1GB, super I/O, and Green PC functions. The mainboard provide high performance for the server system and meet the necessary of the desktop system for Multi-Media in the future.

## **Specifications**

| 1. | CPU:               | Supports Intel Pentium Pro <sup>®</sup> 150~200 MHz,<br>Pentium <sup>®</sup> II 233~266 MHz |
|----|--------------------|---------------------------------------------------------------------------------------------|
| 2. | Chipset:           | Intel 82440 FX chipset                                                                      |
| 3. | Memory(DRAM):      | Four 72PIN SIMM modules                                                                     |
|    | • • •              | Two 168PIN DIMM modules                                                                     |
|    |                    | Supports 8MB to 1GB memory capacity                                                         |
|    |                    | Supports EDO and FP DRAM type                                                               |
| 4. | On board IDE:      | Two E-IDE channels                                                                          |
|    |                    | Supports up to 4 hard devices                                                               |
| 5. | On board FDC:      | Supports two floppy disk drivers up to 2.88MB                                               |
| 6. | On board Fast I/O: | One EPP/ECP parallel port (IEEE 1284                                                        |
|    |                    | Compliant)                                                                                  |
|    |                    | Two high speed 16550A Compliant UARTs                                                       |
|    |                    | Supports Infrared – IrDA(HPSIR) and                                                         |
|    |                    | Amplitude Shift Keyed IR(ASKIR)                                                             |
|    |                    | Supports "PCI Bus master IDE controller" to                                                 |
|    |                    | reduce the work load of the CPU                                                             |
|    |                    | Supports two Universal Serial Bus (USB)                                                     |
|    |                    | interface                                                                                   |
|    |                    | Supports one PS/2 mouse connector                                                           |
| 7. | I/O slots:         | Four 32-bit PCI slots, three 16-bit ISA slots                                               |
| 8. | BIOS:              | Award Plug and Play BIOS                                                                    |
| 9. | Dimension:         | ATX form factor 245 x 305 mm                                                                |

## **Component Placement**

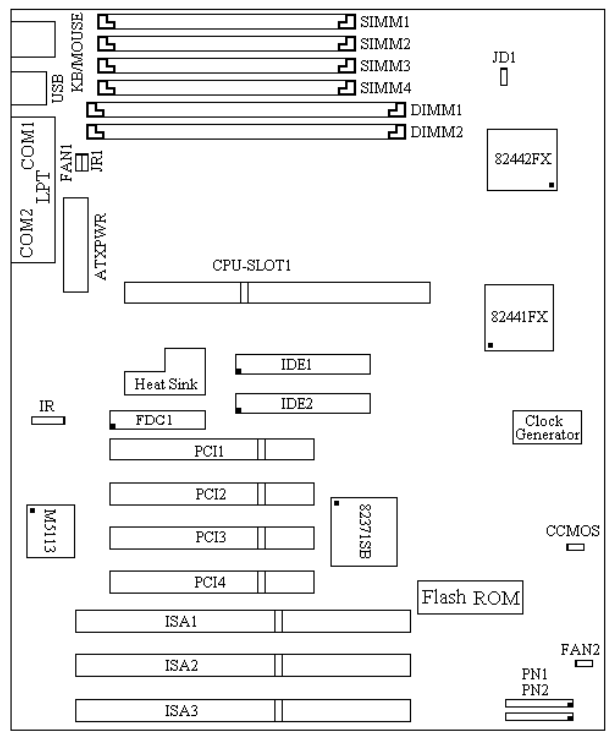

AB-AN6

**Figure 1-1 Component Locations** 

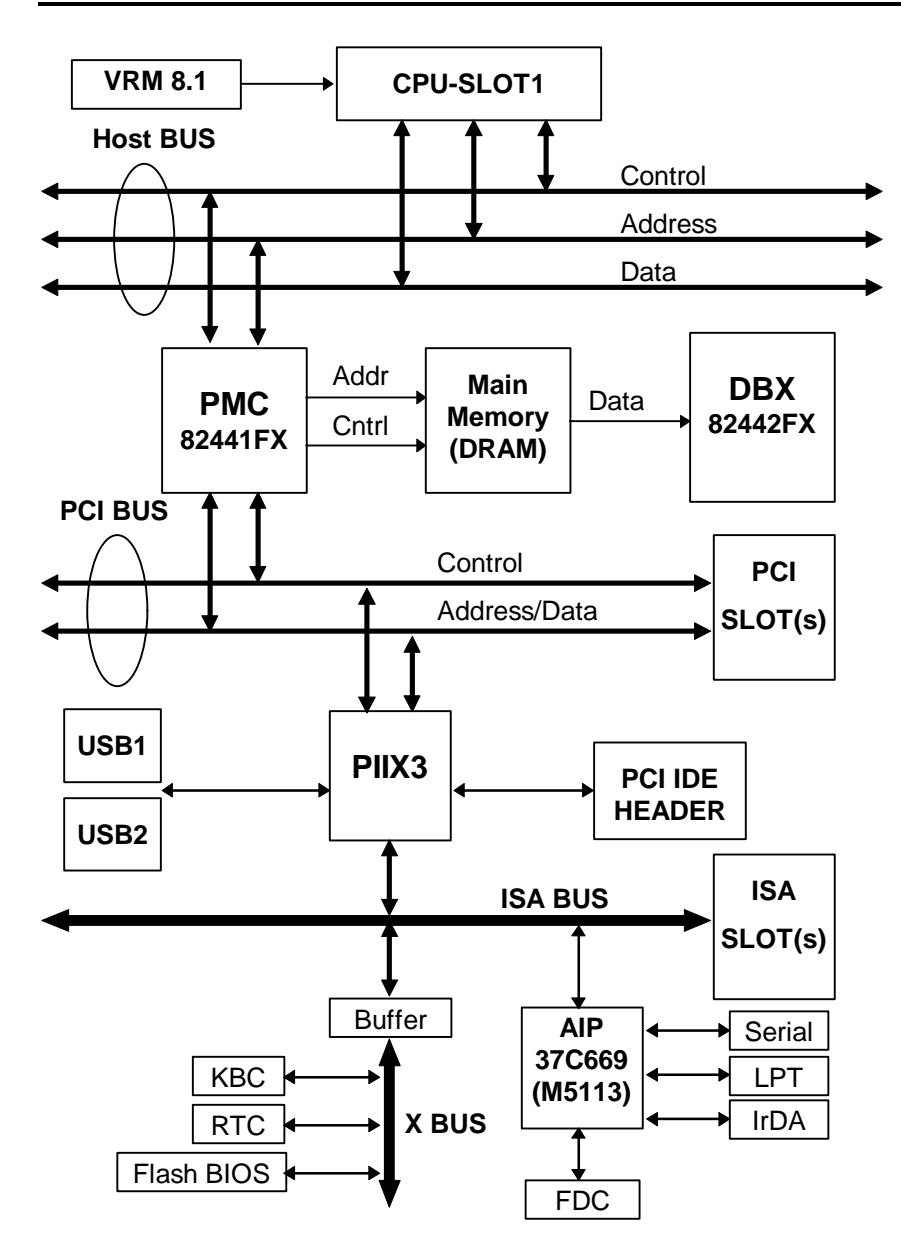

# Chapter 2 Hardware Setup

This chapter describes the mainboard's connectors and how to set the mainboard's jumpers.

## Precautions

You should take the following precautions before you begin working with the motherboard and its components:

- Turn off the mainboard's power, and unplug the power cord.
- Unplug all cables connect the mainboard to any external devices.

*Caution:* Make sure you first turn off all power to the system before attaching components to the mainboard.

## Connectors

You attach system components and case devices to the mainboard's connectors. A description of each connector and its pin assignments follows. Refer to Figure 1-1 for connector location on the mainboard.

#### PN2(Pin 4-5-6-7) - Speaker Connector

Attach the system speaker to connector PN2.

| Pin | Assignment   |
|-----|--------------|
| 4   | Speaker data |
| 5   | Ground       |
| 6   | Ground       |
| 7   | +5VDC        |

#### PN2(Pin 1-2) - Hardware Reset Connector

Attach the cable from the case's Reset switch to this connector. Press and hold the reset button for at least one second to reset the system.

| Pin | Assignment  |
|-----|-------------|
| 1   | Reset input |
| 2   | Ground      |

#### PN1(Pin 13-14) - Hardware Suspend Switch (SMI Switch)

Attach the cable from the case's suspend switch (if exist) to this switch. Use this switch to enable/disable the power management function by hardware.

| Pin | Assignment     |
|-----|----------------|
| 13  | Suspend signal |
| 14  | Ground         |

#### PN1(Pin 1-2-3-4-5) - Keylock and Power LED Connector

Attach the case's keylock to connector.

| Pin | Assignment             |
|-----|------------------------|
| 1   | +5VDC                  |
| 2   | No connection          |
| 3   | Ground                 |
| 4   | Keylock inhibit signal |
| 5   | Ground                 |

#### PN1(Pin 7-8) - HDD LED Connector

Attach the cable from the case's HDD LED to this connector.

| Pin | Assignment |
|-----|------------|
| 7   | LED power  |
| 8   | HDD active |

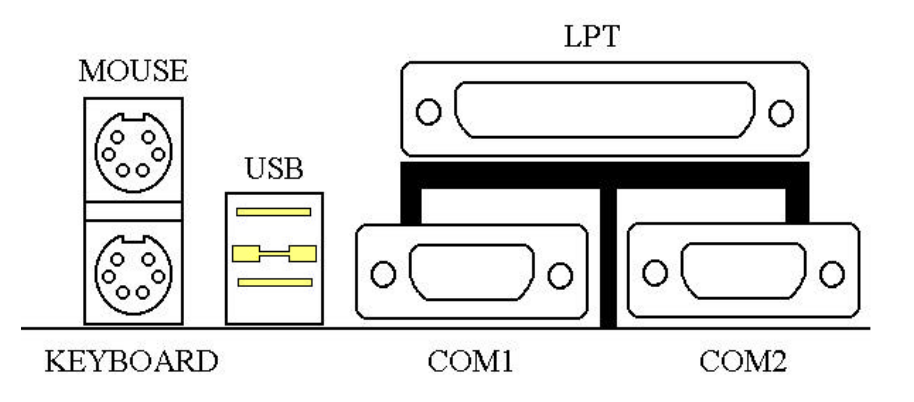

#### **MOUSE - PS/2 Mouse Connector**

Attach a PS/2 mouse to this 6-pins Din-connector.

| Pin | Assignment    |
|-----|---------------|
| 1   | Mouse data    |
| 2   | No connection |
| 3   | Ground        |
| 4   | +5VDC         |
| 5   | Mouse clock   |
| 6   | No connection |

#### **KB - PS/2 Keyboard Connector**

Attach a keyboard to this 6-pins Din-connector.

| Pin | Assignment     |
|-----|----------------|
| 1   | Keyboard data  |
| 2   | No connection  |
| 3   | Ground         |
| 4   | +5VDC          |
| 5   | Keyboard clock |
| 6   | No connection  |

| Attach the connectors from the power supply to ATX PWR. |            |     |                |
|---------------------------------------------------------|------------|-----|----------------|
| Pin                                                     | Assignment | Pin | Assignment     |
| 1                                                       | +3.3V      | 11  | +3.3V          |
| 2                                                       | +3.3V      | 12  | -12V           |
| 3                                                       | Ground     | 13  | Ground         |
| 4                                                       | +5V        | 14  | ON/OFF control |
|                                                         |            |     | signal         |
| 5                                                       | Ground     | 15  | Ground         |
| 6                                                       | +5V        | 16  | Ground         |
| 7                                                       | Ground     | 17  | Ground         |
| 8                                                       | Powergood  | 18  | -5V            |
| 9                                                       | +5V        | 19  | +5V            |
| 10                                                      | +12V       | 20  | +5V            |

If power supply connectors are not properly attached to ATX PWR, the power supply or add-on cards may be damaged.

#### **ATX PWR - ATX Power input Connector**

#### FAN1, FAN2 - DC-FAN Power Connector

| Pin | Assignment |  |
|-----|------------|--|
| 1   | Ground     |  |
| 2   | +12V       |  |
| 3   | Ground     |  |

#### **IR - IR Connector(Infrared)**

| Assignment    |
|---------------|
| +5V           |
| No connection |
| IR_RX         |
| Ground        |
| IR_TX         |
|               |

Caution:

| Name | No. of pins | Description                |
|------|-------------|----------------------------|
| IDE1 | 40          | IDE channel 1 connector    |
| IDE2 | 40          | IDE channel 2 connector    |
| FDC  | 34          | Floppy disk connector      |
| LPT  | 25          | Parallel port connector    |
| COM1 | 9           | Serial port COM1 connector |
| COM2 | 9           | Serial port COM2 connector |
| USB  | 8           | Universal serial Bus       |

#### I/O port connectors

Notes: \*IDE1, IDE2 are high performance PCI IDE connectors. Up to four IDE interface devices are supported.

## **Jumper Switches**

You set jumper switches on the mainboard to configure various hardware options. See Figure 1-1 for jumper locations.

Throughout this section the following symbols are used to indicate jumper settings.

For 3-pin jumpers, the symbols below are used:

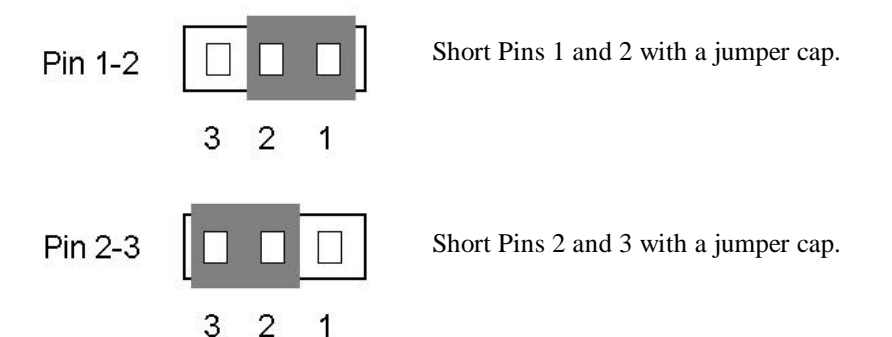

For 2-pins jumpers, the following symbols are used:

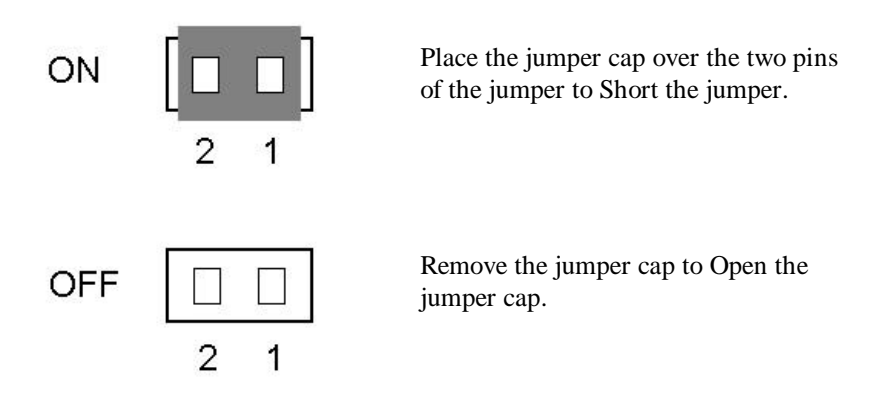

Note: To avoid losing jumper caps, attach the removed jumper cap to one of the jumper pins.

#### **CCMOS - CMOS Discharge Jumper**

Jumper CCMOS discharge CMOS memory. When you install the mainboard, make sure this jumper is set for Normal Operation(1-2). See the jumper as below.

| Setting                       | CCMOS |
|-------------------------------|-------|
| Normal Operation<br>(Default) | 321   |
| Discharge CMOS                | 3 2 1 |

#### JR1 - ATX Power Power-On

| Setting                  | JR1   |
|--------------------------|-------|
| Low active               | 321   |
| High active<br>(Default) | 3 2 1 |

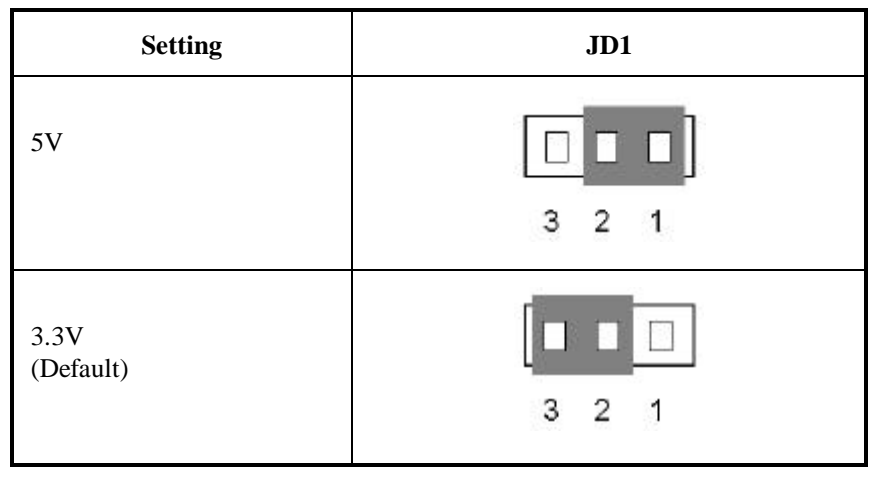

#### JD1 - DIMM Power Select

## Installation of CPU

The mainboard is equipped with a CPU-SLOT1 slot to accommodate the KP6 CPU card and Intel Pentium<sup>®</sup>II CPU or above. The default clock rate setting for KP6 CPU card is 150MHz and Pentium<sup>®</sup>II CPU is 233MHz depend on autodetect from BIOS. But there is an advantage way for setup menu. The details please refer the chapter 3 "Award BIOS Setup".

## Installation of Memory

The mainboard provides four 72-pin SIMM and two 168-pin DIMM sites for memory expansion. The SIMM socket supports 1Mx32(4MB), 2Mx32(8MB), 4Mx32(16MB), 8Mx32(32MB), 16Mx32(64MB), and 32Mx32(128MB) single side or double side SIMM modules. The DIMM socket supports 1Mx64(8MB), 2Mx64(16MB), 4Mx64(32MB), 8Mx64(64MB), 16Mx64(128MB), and 32Mx64(256MB) or double side DIMM modules. Minimum memory size is 8MB and Maximum memory size will be 1GB.

There are four banks of Memory on the system board.

In order to create a memory array certain rules must be followed. The following set of rules allows for optimum configurations.

- SIMM modules must be populated in pairs; the memory array is 64 or 72 bits wide. (Without parity or with parity)
- Those modules can populated in any order.
- SIMM modules pairs need to populated with the same densities, single or double. For example, Bank0 must populated with identical densities. However Bank1 can be populated with different densities than Bank0.
- The asymmetrical DRAM modules should be the same type in the same bank.
- The EDO DRAM modules can mixed with standard page mode DRAM module, but must not be in the same bank. For example, Bank0 can be populated with EDO DRAM module. Each bank will be optimized for that type of memory according to the BIOS setup.

| Bank                | Memory Module         | Total Memory |             |
|---------------------|-----------------------|--------------|-------------|
| Bank0               | 4MB, 8MB, 16MB, 32MB, | x2           | 8MB ~ 256MB |
| (SIMM1, 2)          | 64MB, 128MB           |              |             |
| Bank1               | 4MB, 8MB, 16MB, 32MB, | x2           | 8MB ~ 256MB |
| (SIMM3, 4)          | 64MB, 128MB           |              |             |
| Bank2               | 8MB,16MB,32MB,64MB,   | x1           | 8MB ~ 256MB |
| (DIMM1)             | 128MB, 256MB          |              |             |
| Bank3               | 8MB,16MB,32MB,64MB,   | x1           | 8MB ~ 256MB |
| (DIMM2)             | 128MB, 256MB          |              |             |
| Total System Memory |                       | +)=          | 8MB ~ 1GB   |

The following is the valid memory configuration:

# Chapter 3 Award BIOS Setup

All personal computer use a BIOS, or Basic Input / Output system, to provide control for the hardware functions. When system is powered on or reset, the CPU is reset and BIOS will do the following:

- Self-test on CPU.
- Verify ROM BIOS checksum.
- Verify CMOS configuration chip.
- Initialize timer.
- Initialize DMA controller.
- Verify system memory and cache memory.
- Install all BIOS function call utilities.
- Verify/initialize all system configurations, like keyboard, floppy drive, hard disk, initialize EGA or VGA if there is any.
- Hook to the add-in BIOS (include NCR PCI SCSI BIOS) or expansion BIOS to perform initialization and driver link to the system.

Award's BIOS ROM has a built-in setup program that allows users to modify the basic system configuration. This type of information is stored in batterybacked RAM so that the setup information is retained when the power is turned off. When the system is powered on or reset, the Award BIOS will display a copyright message on the screen, then the BIOS will perform the system diagnostics test and initialization. When all of the above tests have been passed, the message:

## **"TO ENTER SETUP BEFORE BOOT PRESS CTRL-ALT-ESC OR DEL KEY"**

is display. If the [Del] key or Ctrl-Alt-Esc is pressed, the screen will be cleared and then the following message will be shown:

| ROM PCI/ISA BIOS (XXXXXXX)<br>CMOS SETUP UTILITY<br>AWARD SOFTWARE, INC. |                         |  |  |  |
|--------------------------------------------------------------------------|-------------------------|--|--|--|
| !! CPU SOFT MENU !!                                                      | LOAD BIOS DEFAULTS      |  |  |  |
| STANDARD CMOS SETUP                                                      | LOAD SETUP DEFAULTS     |  |  |  |
| BIOS FEATURES SETUP                                                      | PASSWORD SETTING        |  |  |  |
| CHIPSET FEATURES SETUP                                                   | IDE HDD AUTO DETECTION  |  |  |  |
| POWER MANAGEMENT SETUP                                                   | SAVE & EXIT SETUP       |  |  |  |
| PCI & ONBOARD I/O SETUP                                                  | EXIT WITHOUT SAVING     |  |  |  |
| Esc: Quit $\downarrow\uparrow\rightarrow\leftarrow$ : Select Item        |                         |  |  |  |
| F10: Save & Exit Setup                                                   | (Shift)F2: Change Color |  |  |  |
| Description of each function                                             |                         |  |  |  |

Figure 3-1 Main Menu

## **CPU SOFT MENU**

The CPU SOFT MENU<sup>TM</sup> is for setting CPU parameter. User can change CPU setting by software easily. In each item press the  $\langle F1 \rangle$  key, which will display the available option.

ROM PCI/ISA BIOS (XXXXXXXX)

| !! CPU SOFT MENU !!<br>AWARD SOFTWARE, INC. |                     |                                                                                              |                                                             |  |  |
|---------------------------------------------|---------------------|----------------------------------------------------------------------------------------------|-------------------------------------------------------------|--|--|
| Intel Pentium Pro<br>- Turbo Frequency      | : 150<br>: Disabled |                                                                                              |                                                             |  |  |
|                                             |                     | Esc: Quit<br>F1: Help<br>F5: Old Values<br>F6: Load BIOS Defaults<br>F7: Load Setup Defaults | 1 →→←: Select Item<br>PU/PD/+/-: Modify<br>(Shift)F2: Color |  |  |

Figure 3-2 !! CPU SOFT MENU !!

Intel Pentium Pro

Available item as below:

- $\Rightarrow 150$
- $\Rightarrow 166$
- $\Rightarrow$  180
- $\Rightarrow 200$

⇒ .....

à Turbo Frequency:

If external clocks support turbo frequency then screen will display this item.

The meaning of the turbo frequency is external clock frequency, that can improve the system performance.

- $\Rightarrow$  Disable: CPU external clock is normal frequency.
- $\Rightarrow$  Enable: CPU external clock is turbo frequency.

Note: Disable turbo mode is recommended.

## Standard CMOS Setup Menu

The items in Standard CMOS Setup Menu are divided into several categories. Each category includes none, ore, or more than one setup items. Use the arrow keys to highlight the item and then use the <PgUp> or <PgDn> keys to select the value you want in each item.

| Date (mm:dd:yy) : Wed, Apr 21 1993<br>Time (hh:mm:ss) : 14:53:31 |              |      |      |      |         |            |         |      |
|------------------------------------------------------------------|--------------|------|------|------|---------|------------|---------|------|
| HARDS DISK                                                       | Туре         | Size | CYLs | HEAD | PRECOMP | LANDZ      | SECTOR  | MODE |
| Primary Master                                                   | : None       | 0    | 0    | 0    | 0       | 0          | 0       |      |
| Primary Slave                                                    | : None       | 0    | 0    | 0    | 0       | 0          | 0       |      |
| Secondary Master                                                 | : None       | 0    | 0    | 0    | 0       | 0          | 0       |      |
| Secondary Slave                                                  | : None       | 0    | 0    | 0    | 0       |            |         |      |
| Drive A: 1.44M, 3.5 in                                           |              |      |      | _    |         |            |         |      |
| Drive B: None                                                    |              |      |      |      | Ва      | se Memory: | 640K    |      |
| Floppy 3 Mode Suppo                                              | ort: Disable |      |      |      | Extend  | ed Memory: | 3328K   |      |
|                                                                  |              |      |      |      | Expand  | led Memory | : 0K    |      |
| Video : EGA/VGA                                                  |              |      |      |      | Ot      | her Memory | r: 128K |      |
| Halt On: All, But Keyboard                                       |              |      |      |      | To      | tal Memory | : 4096K |      |
|                                                                  |              |      |      |      |         |            |         |      |
| Esc: Quit ↓1→←: Select Item PU/PD/+/-: Modify                    |              |      |      |      |         |            |         |      |
| F1: Help (Shift)F2: Change Color F3: Toggle Calendar             |              |      |      |      |         |            |         |      |

Figure 3-3 Standard CMOS Setup Menu

The setup program is completely menu-driven:

- 1. Use arrow keys to select entry of **Data**, **Time**, **Hard Disk**, **Floppy**, **Display**, and **Keyboard**.
- 2. Use **PgUp/PgDn** key to modify the options of each entry.
- 3. Use Esc to exit.

#### Hard Disk size selection

The Award BIOS supports three HDD modes: NORMAL, LBA and LARGE.

**NORMAL mode:** The maximum HDD size supported by the NORMAL mode is 528 Megabytes.

#### Award BIOS Setup

- LBA mode: Logical Block Addressing mode is a new HDD accessing method designed to overcome the 528Megabytes limitation. The number of cylinders, heads, and sectors shown in setup may not be the number physically contained in the HDD. During HDD accessing the IDE controller will transform the logical address described by cylinder, head, and sector number into its own physical address inside the HDD. The maximum HDD size supported by the LBA mode is 8.4Gigabytes.
- LARGE mode: Some IDE HDDs contain more than 1024 cylinders without LBA supports. This access mode tricks DOS (or other OS) that the number of cylinders is less than 1024 by dividing it by 2. At the same time, the number of heads is Multiplied by 2. The maximum HDD size supported by LARGE mode is 1 Gigabytes.

#### Floppy 3 mode support

This is the Japanese standard floppy drive. The standard stores 1.2MB in a 3.5" diskette.

### **BIOS Features Setup Menu**

The BIOS Features setup program is equipped with a series of help screens accessed by the  $\langle F1 \rangle$  key, which will display the available options for a particular configuration feature and special help for some of the options. If you don't really understand the meanings of each item, please don't change the following default values.

| ROM PCI/ISA BIOS (XXXXXXX)<br>BIOS FEATURES SETUP<br>AW ARD SOFTW ARE, INC.                                                                                                    |                                                                                                    |                                                                                                    |                                                                                               |  |  |
|----------------------------------------------------------------------------------------------------|----------------------------------------------------------------------------------------------------|----------------------------------------------------------------------------------------------------|-----------------------------------------------------------------------------------------------|--|--|
| Virus Warning<br>CPU Internal Cache<br>External Cache<br>Quick Power on Self Test<br>Boot Sequence<br>Swap Floppy Drive<br>Boot Up Floppy Seek<br>Boot Up Numlock Status<br>IDE HDD Block Mode<br>Typematic Rate Setting | : Disabled<br>: Enabled<br>: Enabled<br>: Enabled<br>: A, C<br>: Disabled<br>: Disabled<br>: On<br>: Enabled<br>: Enabled | Video BIOS shadow<br>C8000-CBFFF Shadow<br>CC000-CFFFF Shadow<br>D0000-D3FFF Shadow<br>D40000D7FFF Shadow<br>D8000-DBFFF Shadow<br>DC000-DFFFF Shadow | : Enabled<br>: Disabled<br>: Disabled<br>: Disabled<br>: Disabled<br>: Disabled<br>: Disabled |  |  |
| Typematic Rate (Chars/Sec)<br>Typematic Delay (Msec)<br>Security Option<br>PCI/VGA Palette Snoop                                                                                                    | : 30<br>: 250<br>: Setup<br>: Disabled                                                                                    | Esc: Quit<br>F1: Help<br>F5: Old Values<br>F6: Load BIOS Defaults                                                                                     | 1↓→←: Select Item<br>PU/PD/+/-: Modify<br>(Shift)F2: Color                                    |  |  |
|                                                                                                    |                                                                                                    | F6: Load BIOS Defaults<br>F7: Load Setup Defaults                                                                                                    |                                                                                               |  |  |

Figure 3-4 BIOS Feature Setup

A short description of screen items follows:

| Virus Warning               | Enable this option and a warning message appears when<br>there is any attempt to access the boot sector or hard disk<br>partition table. |
|-----------------------------|----------------------------------------------------------------------------------------------------|
| CPU Internal<br>Cache       | This option enables/disables the CPU's internal cache.<br>(The Default setting is Enabled.)                                              |
| External Cache              | This option enables/disables the external cache memory.<br>(The Default setting is Enabled.)                                             |
| Quick Power<br>On Self Test | Enabled provides a fast POST at boot-up.                                                                                                 |
| Boot Sequence               | The system can be boot from drive A:, or C:. There are two sequences can be choose: "A, C", "C, A".                                      |

| Swap Floppy<br>Drive               | Enabled changes the sequence of the A: and B: drives.<br>(The Default setting is Disabled.)                                                                                                    |
|------------------------------------|----------------------------------------------------------------------------------------------------|
| Boot Up Floppy<br>Seek             | Enable this item and the BIOS searches for installed<br>floppy disk drives to determine if they are 40 tracks<br>(360K drive) or 80 tracks (720K, 1.2M, 1.44M, or<br>2.88M drives). Disable this item and the BIOS does not<br>search for floppy drive type by track number. |
| IDE HDD Block<br>Mode              | This option enables/disables the IDE HDD Block Mode<br>function. Older HDDs do not support this function. (The<br>Default setting is Enabled.)                                                                                                    |
| Typematic Rate<br>Setting          | Enable this option to adjust the keystroke repeat rate.                                                                                                    |
| Typematic Rate<br>(Chars/Sec)      | Choose the rate a Character keeps repeating.                                                                                                    |
| Typematic Delay<br>(Msec)          | Choose how long after you press a key that a character begins repeating.                                                                                                    |
| Security Option                    | Choose Setup or System. Use this feature to prevent<br>unauthorized system boot-up or use of BIOS Setup.                                                                                                    |
|                                    | "System" - Each time the system is booted the password prompt appears.                                                                                                    |
|                                    | "Setup" - If a password is set, the password prompt only appears if you attempt to enter the Setup program.                                                                                                    |
| PCI/VGA Palette<br>Snoop           | Choose Enable or Disable. Used to alter VGA palette<br>setting while graphics pass through feature connector of<br>PCI VGA card and processed by MPEG card.                                                                                                    |
| Video or<br>Adapter BIOS<br>Shadow | BIOS shadow copies BIOS code from slower ROM to faster RAM. BIOS can then execute from RAM.                                                                                                    |

### **Chipset Features Setup Menu**

The Chipset Features Setup Menu are used to change the parameter of the chipset internal registers. All of these parameters are hardware dependent. A wrong parameters may be caused the mainboard out of order.

Run the Chipset Features Setup as follows.

 Choose "CHIPSET FEATURES SETUP" from the Main Menu and following screen appears.

| CHIPSET FEATURES SETUP            |            |                          |                        |  |  |  |
|-----------------------------------|------------|--------------------------|------------------------|--|--|--|
| AWARD SOFTWARE, INC.              |            |                          |                        |  |  |  |
| Auto Configuration                | : Enabled  | 8 Bit I/O Recovery Time  | :1                     |  |  |  |
| DRAM Speed Selection              | : 60 ns    | 16 Bit I/O Recovery Time | :1                     |  |  |  |
| DRAM RAS# Precharge Time          | :4         | Memory Hole At 15M-16M   | : Disabled             |  |  |  |
| MA Additional Wait State          | : Enabled  | DRAM Fast Leadoff        | : Disabled             |  |  |  |
| RAS# to CAS# Delay                | : Enabled  | Passive Release          | : Enabled              |  |  |  |
| DRAM Read Burst (B/E/F)           | : x2/2/3   | Delayed Transaction      | : Disabled             |  |  |  |
| DRAM Write Burst (B/E/F)          | : x3/3/3   |                          |                        |  |  |  |
| ISA Bus Clock                     | : PCICLK/3 |                          |                        |  |  |  |
|                                   |            |                          |                        |  |  |  |
| DRAM Refresh Queue                | : Enabled  |                          |                        |  |  |  |
| DRAM RAS Only Refresh             | : Disabled |                          |                        |  |  |  |
| DRAM ECC/PARITY Select : Disabled |            |                          |                        |  |  |  |
| Fast Dram Refresh                 | : Disabled |                          |                        |  |  |  |
| Read-Around-Write Combine         | : Enabled  |                          |                        |  |  |  |
| PCI Burst Write Combine           | : Enabled  |                          |                        |  |  |  |
| PCI-To-DRAM Pipeline              | : Enabled  | Esc: Quit                | 1<br>↓→ ←: Select Item |  |  |  |
| CPU-To-PCI Write Post             | : Enabled  | F1: Help                 | PU/PD/+/-: Modify      |  |  |  |
| CPU-To-PCI IDE Posting            | : Enabled  | F5: Old Values           | (Shift)F2: Color       |  |  |  |
| System BIOS Cacheable             | : Disabled | F6: Load BIOS Defaults   |                        |  |  |  |
| Video RAM Cacheable               | : Disabled | F7: Load Setup Defaults  |                        |  |  |  |

Figure 3-5 Chipset Feature Setup Menu

#### Note: Memory Hole At 15M-16M

Choose Enable or Disable (Default). Used to reserved memory addressing space for some special add-on-card that requires 1M bytes addressing space from 15 to 16M.

- 2. Use the arrow keys to move between items and select values. Modify selected fields using the PgUp/PgDn/+/- keys.
- 3. After you have finished with the Chipset Features Setup, press the <Esc> key and follow the screen instructions to save or disregard your new settings.

## **Power Management Setup**

The Power Management Setup option lets you set the system's power saving functions.

1. Choose "POWER MANAGEMENT SETUP" from the Main Menu.

| ROM PCI/ISA BIOS (XXXXXXX)<br>POWER MANAGEMENT SETUP<br>AWARD SOFTWARE, INC. |                    |                             |                        |  |  |
|------------------------------------------------------------------------------|--------------------|-----------------------------|------------------------|--|--|
| Power Management                                                             | : User Define      | ** Power Down & Resume Even | nts **                 |  |  |
| PM Control by APM                                                            | : Yes              | IRQ 3 (COM2)                | : ON                   |  |  |
| Video Off Method                                                             | : V/H SYNC + Blank | IRQ 4 (COM1)                | : ON                   |  |  |
| Video Off Option                                                             | : Susp, stby → off | IRQ 5 (LPT2)                | : ON                   |  |  |
| Modem Use IRQ                                                                | : NA               | IRQ 6 (Floppy Disk)         | : ON                   |  |  |
|                                                                              |                    | IRQ 7 (LPT 1)               | : ON                   |  |  |
| Doze Mode                                                                    | : Disable          | IRQ 8 (RTC Alarm)           | : OFF                  |  |  |
| Standby Mode                                                                 | : Disable          | IRQ 9 (IRQ2 Redir)          | : ON                   |  |  |
| Suspend Mode                                                                 | : Disable          | IRQ 10 (Reserved)           | : ON                   |  |  |
| HDD Power Down                                                               | : Disable          | IRQ 11 (Reserved)           | : ON                   |  |  |
|                                                                              |                    | IRQ 12 (PS/2 Mouse)         | : ON                   |  |  |
| ** Wake Up Events In Doze & S                                                | Standby **         | IRQ 13 (Coprocessor)        | :ON                    |  |  |
| IRQ 3 (Wake-Up Event)                                                        | : ON               | IRQ 14 (IDE-1)              | : ON                   |  |  |
| IRQ 4 (Wake-Up Event)                                                        | : ON               | IRQ 15 (IDE-2)              | : ON                   |  |  |
| IRQ 8 (Wake-Up Event)                                                        | : OFF              |                             |                        |  |  |
| IRQ12 (Wake-Up Event)                                                        | : ON               | Esc: Quit                   | 1<br>↓→ ←: Select Item |  |  |
|                                                                              |                    | F1: Help                    | PU/PD/+/-: Modify      |  |  |
|                                                                              |                    | F5: Old Values              | (Shift)F2: Color       |  |  |
|                                                                              |                    | F6: Load BIOS Defaults      |                        |  |  |
|                                                                              |                    | F7: Load Setup Defaults     |                        |  |  |

Figure 3-6 Power Management Setup Menu

2. Use the arrow keys to move between items and to select values. Modify the selected fields using the PgUp/PgDn/+/- keys.

A short description of selected screen items follows:

| Power      | Options are as follows: |                                                    |  |
|------------|-------------------------|----------------------------------------------------|--|
| Management | User Define             | Set the power saving options by user.<br>(Default) |  |
|            | Disabled                | Disables the Green PC Features.                    |  |
|            | Min Saving              | Doze = 1Hour<br>Standby = 1Hour<br>Suspend = 1Hour |  |
|            | Max Saving              | Doze = 1Min<br>Standby = 1Min<br>Suspend = 1Min    |  |

| PM Control by<br>APM | Choose No or Yes (Default). APM stands for Advanced<br>Power Management. "Yes" makes your power<br>management more flexible.                                                                                                    |
|----------------------|----------------------------------------------------------------------------------------------------|
| Video Off Method     | Choose DPMS, Blank screen, or V/H Sync + Blank<br>(Default). With this item V/H SYNC is controlled by<br>software. If you have a VGA card that is not compatible<br>with the default option, switch to "Blank screen", even<br>though it consumes more power than "V/H SYNC +<br>Blank". If your VGA card and VGA monitor support<br>VESA DPMS, switch the option to "DMPS".                                                                         |
| Video Off Option     | Choose "Always On", "All Modes — Off" (Suspend,<br>Standby and Doze mode), "Susp, Stby — Off" (Default)<br>and "Suspend — Off". This item shuts the video off<br>when entering Doze mode, Standby mode or Suspend<br>mode.                                                                                                    |
| Modem Use IRQ        | Setting "Modem Use IRQ" for the APM modem ring wake up function.                                                                                                    |
| HDD Power Down       | Choose a time interval from 1 to 15 minutes or<br>"Disabled" (Default). When the set time has elapsed, the<br>BIOS sends a command to the HDD to enter idle (sleep)<br>mode, turning off the motor. This function is only valid<br>for IDE HDDs that support power saving function.                                                                                                    |
| Doze Mode            | The default setting is Disabled. When the Power<br>Management item is switched to "User Define" you can<br>select a time interval from 1minute to 1 hour. When the<br>set time elapses without activity the system enters Doze<br>mode.<br>If the idle time for all PM events — IRQ 3-15 Activity<br>— is greater than the Doze mode, and the CPU speed<br>slows down. If the Video Off Option is set to "All Modes<br>— Off", the screen shuts off. |
| Standby Mode         | The default setting is Disabled. When the Power<br>Management item is switched to "User Define" you can<br>select a time interval from 1 minute to 1 hour. When the<br>set time elapses without activity the system enters<br>Standby mode.                                                                                                    |

|                               | If the idle time for all PM events is greater than the<br>Standby time you set the system will enter Standby mode,<br>and the CPU speed slows down. If the screen will shut<br>off.                                                                                                    |
|-------------------------------|----------------------------------------------------------------------------------------------------|
| Suspend Mode                  | The default setting is Disabled. When the Power<br>Management item is switched to "User Define" you can<br>select a time interval from 1 minute to 1 hour. When the<br>set time elapses without activity the system enters<br>Suspend mode.<br>If the idle time for all PM events is greater than the<br>Suspend time you set the system will enter Suspend<br>mode, and the CPU Internal frequency drops to 0 MHz.<br>If the "Video Off Option" is set to "Suspend — Off", the<br>screen will shut off. |
| Wake-up Event                 | "ON" - Wake up the system when IRQn signal received<br>in the Doze & Standby mode.<br>"OFF" - IRQn signal does not wake up the system, when<br>the system is in the Doze & Standby mode.                                                                                                    |
| Power Down &<br>Resume Events | There are several Power Management events can be<br>selected — <b>IRQ3-15 Activity</b> .<br>"ON" - Reset green timer whenever PM Events Activity.<br>"OFF - Discard any PM Events Activity and<br>continuously accumulate timer count down for green<br>function.                                                                                                    |

3. After you have finished with the Power Management Setup, press the <Esc> key to return to the Main Menu.

## PCI & Onboard I/O Setup

The PCI & Onboard I/O Setup option lets you assign INT#s, IRQs, I/O ports, and other hardware settings to the mainboard's PCI slots and onboard I/O.

| ROM PCI/ISA BIOS (XXXXXXXX)<br>POWER MANAGEMENT SETUP<br>AWARD SOFTWARE, INC. |            |                         |                                                            |  |
|-------------------------------------------------------------------------------|------------|-------------------------|------------------------------------------------------------|--|
| Reset PnP Config Data                                                         | : Disabled | Onboard FDD Controller  | : Enabled                                                  |  |
| PCI IRQ Actived By                                                            | : Level    | Onboard Serial Port 1   | : 3F8/IRQ4                                                 |  |
| BIOS Auto-Config PCI IRQ                                                      | : Disabled | Onboard Serial Port 2   | : 2F8/IRQ3                                                 |  |
| - 1st Available IRQ                                                           | : 10       | - Onboard IR Function   | : IrDA                                                     |  |
| - 2nd Available IRQ                                                           | : 11       | - IR Duplex Mode        | : Half                                                     |  |
| - 3rd Available IRQ                                                           | : 9        | Onboard Parallel Port   | : 378/IRQ7                                                 |  |
| - 4th Available IRQ                                                           | : 5        | - Parallel Port Mode    | : ECP+EPP1.9                                               |  |
|                                                                               |            | - ECP Mode Use DMA      | : 3                                                        |  |
| PCI IDE Card 2nd Channel                                                      | : Enable   |                         |                                                            |  |
| PCI IDE Card IRQ Map to : PCI-AUTO                                            |            |                         |                                                            |  |
| -Primary IDE INT# : A                                                         |            |                         |                                                            |  |
| - Secondary IDE INT#                                                          | : B        |                         |                                                            |  |
|                                                                               |            |                         |                                                            |  |
| Onboard USB Controller                                                        | : Disabled |                         |                                                            |  |
| Onboard IDE-1 Controller                                                      | : Enabled  |                         |                                                            |  |
| - Master Drive PIO Mode                                                       | : Auto     | Esc: Quit               | $\uparrow \downarrow \rightarrow \leftarrow$ : Select Item |  |
| - Slave Drive PIO Mode                                                        | : Auto     | F1: Help                | PU/PD/+/-: Modify                                          |  |
| Onboard IDE-2 Controller                                                      | : Enabled  | F5: Old Values          | (Shift)F2: Color                                           |  |
| - Master Drive PIO mode                                                       | : Auto     | F6: Load BIOS Defaults  |                                                            |  |
| - Slave Drive PIO mode                                                        | : Auto     | F7: Load Setup Defaults |                                                            |  |

Figure 3-7 PCI Configuration Setup Menu

| Reset PnP Config<br>Data    | If you want to clear ESCD data next time you boot up,<br>and ask the BIOS to reset the settings for the Plug &<br>Play ISA Card and PCI Card, select "Enabled". But the<br>next time you boot up, this option will automatically be<br>set as "Disabled".     |
|-----------------------------|----------------------------------------------------------------------------------------------------|
| PCI PnP BIOS<br>Auto-Config | Choose Enabled (Default) or Disabled. If Enabled the<br>BIOS will automatically assigns IRQ to the PCI INT#. If<br>Disabled the PCI INT# will be assigned by the next<br>setup item - "Xth Available IRQ".                                                    |
| Xth Available IRQ           | These categories select a IRQ for INT#. There are ten IRQs options (3, 4, 5, 7, 9, 10, 11, 12, 14, 15) for available IRQs.<br>1st Available IRQ means BIOS will assign this IRQ to first INT found on the PCI slots (the assignment sequence is slot1, 2, 3). |

| PCI IDE Card 2nd<br>Channel                                                                                                    | Choose Disable or Enable (Default). If the 2nd channel<br>is not used on the PCI IDE card, switch the option to<br>"Disable". Or IRQ15 can not work on the ISA slots.                                                                                                    |  |  |
|----------------------------------------------------------------------------------------------------|----------------------------------------------------------------------------------------------------|--|--|
| PCI IDE Card<br>IRQ Map to<br>Note: M/B PCI Slot I<br>"Slot1-INT#A"<br>same IRQ. (Do not us<br>"Slot1-INT#B"<br>same IRQ. (Do not us<br>"Slot1-INT#C"<br>same IRQ. (Do | PCI-Auto:<br>If the BIOS can detect PCI IDE on one of the PCI slots,<br>then the appropriate INT# will be auto-assigned to<br>IRQ14.<br>PCI-slotX:<br>If the BIOS can not detect a PCI IDE card, (because the<br>PCI IDE card does not support this function) the user<br>needs to manually select the PCI-slot occupied by the<br>PCI IDE card.<br>Primary IDE INT#, Secondary IDE INT#:<br>If the IDE card supports 2 IDE channels, the BIOS needs<br>to assign 2 INT channels for the IDE card. (Don't select<br>same INT#)<br>ISA:<br>This setting assigns no IRQs to the PCI slots. Use this<br>setting with PCI IDE cards that connect IRQ14 and<br>IRQ15 directly from an ISA slot using a cable from a<br>legacy paddle board.<br>NT# hardware is designed as below:<br>', "Slot2-INT#B", and "Slot3-INT#C" are assigned to the<br>e them at the same time.)<br>', "Slot2-INT#D'', and "Slot3-INT#A" are assigned to the<br>e them at the same time.) |  |  |
| same IRQ. (Do                                                                                                    | not use them at the same time.)                                                                                                    |  |  |
| Onboard FDD<br>Controller                                                                                                    | This option enables or disables the on-board floppy disk controller.                                                                                                    |  |  |
| Onboard Serial<br>Port X                                                                                                    | Choose Disable, 3F8h/IRQ4, 2F8h/IRQ3, 3E8h/IRQ4, 2E8h/IRQ3 to set the on-board serial ports. But don't choose duplicate I/O port and IRQ.                                                                                                    |  |  |
| Serial Port 2 Use<br>IR                                                                                                    | This option enables/disables the IR function in on-board<br>serial port 2 and selects IR mode HPSIR(IrDA) or<br>ASKIR(Amplitude Shift Keyed IR).                                                                                                    |  |  |

| IR Duplex Mode            | IR duplex mode Half(Default) or Full selection.                                                 |
|---------------------------|-------------------------------------------------------------------------------------------------|
| Onboard Parallel<br>Port  | Choose Disable, 3BCh/IRQ7, 278h/IRQ5, or 378h/IRQ7 (Default) to set the on-board parallel port. |
| Parallel Port<br>Mode     | Choose EPP1.7, EPP1.9, ECP, ECP + EPP1.7, ECP + EPP1.9, PS/2, or Normal (Default) mode.         |
| ECP Mode Use<br>DMA       | Choose DMA channel 1 or channel 3 to set the ECP mode.                                          |
| Onboard IDE<br>Controller | This option enables or disables the one board PCI IDE controller.                               |
| Onboard IDE PIO<br>Mode   | Choose Mode 0 ~ Mode 4, or Auto (Default) to change IDE data transfers speed.                   |

## Load BIOS Defaults

BIOS Defaults indicates the values required by the system for the minimum performance. Choose this item and following message appears:

```
"Load BIOS Defaults (Y/N)? N"
```

To use the BIOS defaults, change the prompt to "Y" and press <Enter>.

## **Load Setup Defaults**

Setup Defaults indicates the values of system parameters which will give the best performance. Choose this item and the following message appears:

```
"Load Setup Defaults (Y/N)? N"
```

To use the Setup defaults, change the prompt to "Y" and press <Enter>.

## **Setting Password**

This Main Menu item lets you configure the system so that a password is required every time the system boots or an attempt is made to enter the Setup program. Change the password as follows:

1. Choose "PASSWORD SETTING" in the Main Menu and press <Enter>. The following message appears:

"Enter Password:"

2. Enter a password and press < Enter>.

(If you do not wish to use the password function, you can just press <Enter> and a "Password disabled" message appears.)

3. After you enter your password, the following message appears prompting you to confirm the new password:

"Confirm Password:"

- 4. Re-enter your password and then Press <ESC> to exit to the Main Menu.
- **Important:** If you forget or lose the password, the only way to access the system is to set the CMOS RAM discharge jumper to clear the CMOS RAM. All setup information is lost and you must run the BIOS setup program again.

## **IDE HDD Auto Detection**

The BIOS automatically detects the hard disk type and configures the STANDARD CMOS SETUP accordingly.

## Standard types of hard disks

| Туре | Size  | Cylinders | Heads | W-Pcomp | L-Zone | Sect |
|------|-------|-----------|-------|---------|--------|------|
| 1    | 10MB  | 306       | 4     | 128     | 305    | 17   |
| 2    | 20MB  | 615       | 4     | 300     | 615    | 17   |
| 3    | 30MB  | 615       | 6     | 300     | 615    | 17   |
| 4    | 62MB  | 940       | 8     | 512     | 940    | 17   |
| 5    | 49MB  | 940       | 6     | 512     | 940    | 17   |
| 6    | 21MB  | 615       | 4     | 65535   | 615    | 17   |
| 7    | 32MB  | 462       | 8     | 256     | 511    | 17   |
| 8    | 31MB  | 733       | 5     | 65535   | 733    | 17   |
| 9    | 117MB | 900       | 15    | 65535   | 901    | 17   |
| 10   | 20MB  | 820       | 3     | 65535   | 820    | 17   |
| 11   | 35MB  | 855       | 5     | 65535   | 855    | 17   |
| 12   | 49MB  | 855       | 7     | 65535   | 855    | 17   |
| 13   | 20MB  | 306       | 8     | 128     | 319    | 17   |
| 14   | 42MB  | 733       | 7     | 65535   | 733    | 17   |
| 16   | 20MB  | 612       | 4     | 0000    | 663    | 17   |
| 17   | 40MB  | 977       | 5     | 300     | 977    | 17   |
| 18   | 56MB  | 977       | 7     | 65535   | 977    | 17   |
| 19   | 59MB  | 1024      | 7     | 512     | 1023   | 17   |
| 20   | 30MB  | 733       | 5     | 300     | 732    | 17   |
| 21   | 42MB  | 733       | 7     | 300     | 732    | 17   |
| 22   | 30MB  | 733       | 5     | 300     | 733    | 17   |
| 23   | 10MB  | 306       | 4     | 0000    | 336    | 17   |
| 24   | 53MB  | 925       | 7     | 0000    | 925    | 17   |
| 25   | 69MB  | 925       | 9     | 65535   | 925    | 17   |
| 26   | 43MB  | 754       | 7     | 754     | 754    | 17   |
| 27   | 68MB  | 754       | 11    | 65535   | 754    | 17   |
| 28   | 40MB  | 699       | 7     | 256     | 699    | 17   |
| 29   | 68MB  | 823       | 10    | 65535   | 823    | 17   |
| 30   | 53MB  | 918       | 7     | 918     | 918    | 17   |
| 31   | 93MB  | 1024      | 11    | 65535   | 1024   | 17   |
| 32   | 127MB | 1024      | 15    | 65535   | 1024   | 17   |
| 33   | 42MB  | 1024      | 5     | 1024    | 1024   | 17   |
| 34   | 10MB  | 612       | 2     | 128     | 612    | 17   |
| 35   | 76MB  | 1024      | 9     | 65535   | 1024   | 17   |
| 36   | 68MB  | 1024      | 8     | 512     | 1024   | 17   |
| 37   | 40MB  | 615       | 8     | 128     | 615    | 17   |
| 38   | 24MB  | 987       | 3     | 987     | 987    | 17   |
| 39   | 57MB  | 987       | 7     | 987     | 987    | 17   |
| 40   | 40MB  | 820       | 6     | 820     | 820    | 17   |
| 41   | 40MB  | 977       | 5     | 977     | 977    | 17   |
| 42   | 40MB  | 981       | 5     | 981     | 981    | 17   |
| 43   | 48MB  | 830       | 7     | 512     | 830    | 17   |
| 44   | 68MB  | 830       | 10    | 65535   | 830    | 17   |
| 45   | 114MB | 917       | 15    | 65535   | 918    | 17   |
| 46   | 152MB | 1224      | 15    | 65535   | 1223   | 17   |

## Chapter 4 Bus Master IDE Driver

The Intel PIIX3 Bus Master IDE is now include in the mainboard.

| OS Support:   | Windows 95, Windows NT 3.5/3.51/4.0, OS/2 V2.x & Warp 3.0                                        |
|---------------|--------------------------------------------------------------------------------------------------|
| Installation: | Each OS has different install procedure, please check README.TXT file under each OS's directory. |